《计算机网络》实验指导

# 实验一: 使用交换机组网

# 一、实验目的

- 1、掌握局域网的特点和功能,了解局域网的基本分类;
- 2、了解局域网内的主要设备及组网过程;
- 3、掌握 GNS3 的基础操作;
- 4、掌握使用 GNS3 建设局域网的基本方法。

#### 二、实验学时

2 学时

#### 三、实验类型

验证性

## 四、实验需求

1、硬件

每人配备计算机1台。

2、软件

Windows 7 以上操作系统,安装 GNS3 网络仿真与 VirtualBox 虚拟化软件,安装 Putty 软件。

3、网络

实验室局域网支持,能够访问校园网。

4、工具

无。

## 五、实验理论

- 1、局域网的基本原理;
- 2、局域网的基本分类;
- 3、交换机的工作原理;
- 4、局域网组网的基本方法和基本流程。

# 六、实验任务

- 1、完成 GNS3 的安装、配置,并掌握其基本操作方法;
- 2、在 GNS3 环境下,完成使用二层交换机构建基本局域网;
- 3、在 GNS3 环境下,完成跨交换机之间通信。

# 七、实验内容及步骤

#### 1、GNS3 安装

①双击打开 GNS3 安装程序。

②用户可使用默认的 GNS3 安装目录,也可自行修改默认路径,如图 1-1 所示。点击 【Install】按钮进行安装,如图 1-2 所示。

| 😡 GNS3 1.3.11 Setup                                                                                                    | 😡 GNS3 1.3.11 Setup                                          |
|----------------------------------------------------------------------------------------------------|--------------------------------------------------------------|
| Choose Install Location<br>Choose the folder in which to install GNS3 1.3.11.                                                                                                 | Installing Please wait while GNS3 1.3.11 is being installed. |
| Setup will install GNS3 1.3.11 in the following folder. To install in a different folder, click<br>Browse and select another folder. Click Install to start the installation. | Downloading SolarWinds-ResponseTimeViewer-v1.0-GNS.exe       |
| Destination Folder                                                                                                    | 6488k8 (15%) of 43318k8 @ 15.4k8/s (39 minutes remaining)    |
| Space required: 252. JMB<br>Space available: 179.0G8<br>Nulloof: Install System v3.0h1                                                                                        | Nullsoft Install System v3.0h1                               |
| < Back Install Cancel                                                                                                    | < Back Next > Cancel                                         |
| 图 1-1 安装目录                                                                                                    | 图 1-2 安装进程                                                   |

③安装完成后,系统会给出如图 1-3 所示的界面。点击【Finish】完成软件安装。

| 🕗 GNS3 1.3.11 Setup                                                              |                                                                                                    |
|----------------------------------------------------------------------------------|----------------------------------------------------------------------------------------------------|
| Completing GNS3 1.3.11 Setup                                                     | € Unsaved project = 6NK3                                                                                                    |
| GNS3 1.3.11 has been installed on your computer.<br>Click Finish to close Setup. | Briek Types         # X           Image: State Types         # X                                                                                                    |
| Start GNS3                                                                       | Consule<br>Consule<br>Con |
| < Back Finish Cancel                                                             |                                                                                                    |
| 图 1-3 安装完成                                                                       | 图 1-4 操作界面                                                                                                    |

#### ④GNS3 的界面介绍

GNS3 窗口默认分为四个面板,如图 1-4 所示。左侧的面板列出了可用的节点类型(Node Types),可以看到各种路由器、防火墙、以太网交换机等图标,在需要搭建拓扑时,可从左侧面板拖拽出设备。右侧 Topogoy Summary 面板提供了拓扑汇总概要信息。中间区域包括上下两个面板,上面板是主要工作区,用于图形化显示拓扑结构。下部的 Console 面板,显示 Dynagen 的工作状态。

Dynagen 是用于连接到 Dynamips 程序的调试界面,由于其界面与 DOS 界面类似,所以在 GNS3 中并不常用。在使用中通常会关闭 Console、Topology Summary 窗口,从而使得整个工 作区界面更加整洁。

#### 2、使用交换机构建简单局域网

(1) 安装镜像

①首先应先在 GNS3 中载入设备镜像。设备镜像文件可通过本课程网站

(http://network.ke.51xueweb.cn)下载获得,本实验所需的镜像为 c3640-ik9o3s-mz[1].124-

②选择 GNS3 的【Edit】→【Preferences…】添加其镜像,如图 1-5 所示。

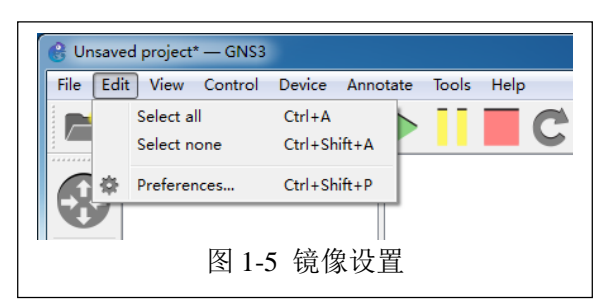

③在打开的【Preferences…】对话框中,点击【IOS routers】,然后点击【New】按钮添加镜像,如图 1-6 所示。选择下载获得的设备镜像文件,如图 1-7 所示,点击【Next >】按钮。

| Preferences                                                                                                    | 1                     |                                                                                                    |
|----------------------------------------------------------------------------------------------------|-----------------------|----------------------------------------------------------------------------------------------------|
| General<br>Server<br>Packet capture<br>VPCS<br>- Oynamijas<br>IOS fouters<br>- 10S on UNIX<br>IOU devices<br>- VirtualBox<br>VirtualBox VMs<br>- QEMU VMs | [10S router templates | New IOS router template       105 inage     Plasse choose on IOS inage.       105 inage:     C://bern/dg/0853/inages/IOS/Cisco IOS - e7200-jddrrmt.123-124 inage |
|                                                                                                    | 图 1.6 沃加路傍            | 图 1-7 添加镜像位置                                                                                                    |

④将设备名称填写为 EtherSwitch 并将下方复选框勾选上,如图 1-8 所示。点击【Next >】按钮 后,配置设备的内存容量,如图 1-9 所示。

| B New IOS                    | router - c3640-ik9o3s-mz[1].124-25c.bin                                                            | ? X    | ew IOS router - Cisco IOS - c7200-jk9s-mz.123-12a.image                                                                     |
|------------------------------|----------------------------------------------------------------------------------------------------|--------|----------------------------------------------------------------------------------------------------|
| Name and<br>Please<br>platfo | plattorm<br>o choose a descriptive name for this new IOS router and verify the<br>orm and chassis. |        | Please check the smount of memory (RAM) that you allocate to IOS. Too much<br>or not enough RAM could prevent IOS to start. |
| Nane:                        | EtherSwitch                                                                                        |        | Default RAM: 512 MiB                                                                                                    |
| Platform:                    | *3600                                                                                              | •      | Check for minimum and maximum RAM requirement                                                                               |
| Chassis:                     | 3640                                                                                               | •      |                                                                                                    |
|                              |                                                                                                    |        |                                                                                                    |
|                              | < Back Heart >                                                                                     | Cancel | Acc Bert / Lances                                                                                                    |
|                              |                                                                                                    |        |                                                                                                    |

⑤根据实际需要配置设备的交换机主控板的类型,如图 1-10 所示。

| New IOS router - c3494/mk9045*mg1/124-25c.bin  Faters - Adapter:  Faters - Adapter:  Fat | Inte-FC<br>An idle-pc value is necessary to prevent IOS to use 100% of your processor<br>one of its core. |
|----------------------------------------------------------------------------------------------------|----------------------------------------------------------------------------------------------------|
| abs 0:     WH-16259     •       abst 1:     •       abst 3:     •       abst 3:     •       abst 4:     •       abst 5:     •       abst 6:     •                                                                                                    | Idle-FC inder                                                                                             |
| ( Back Back Cancel                                                                                                    | Suck Finish Cancel                                                                                        |
| 图 1-10 网络接口配置                                                                                                    | 图 1-11 Idle-PC 值                                                                                          |

⑥配置 Idle-PC 值,使用默认值即可。点击【Finish】按钮即可,如图 1-11 所示。
⑦对设备信息进行核查,如图 1-12 所示,信息确认无误后点击【Apply】→【OK】,就
完成设备镜像的添加,添加完成后可在设备列表中看到添加的设备,如图 1-13 所示。

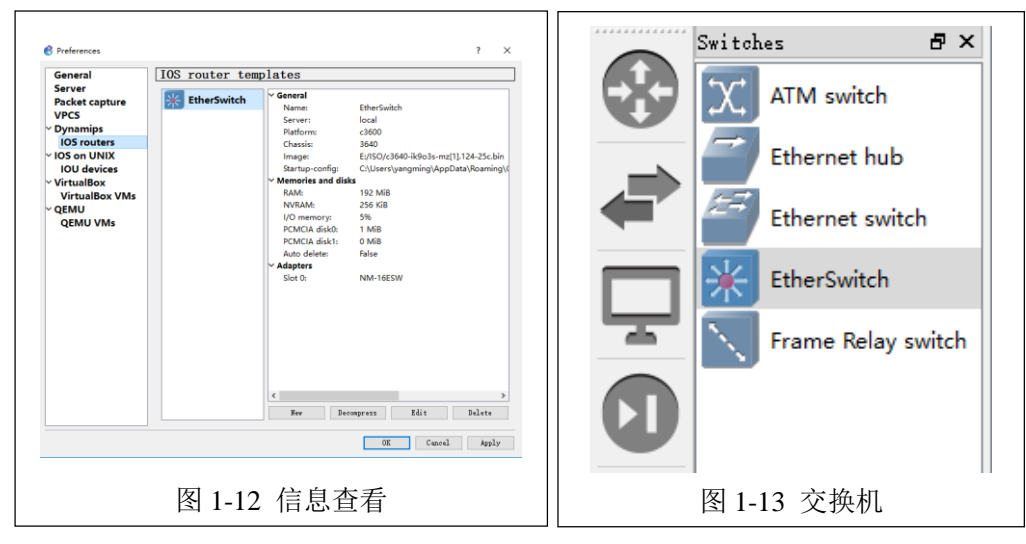

#### (2) 拓扑设计

本实验局域网采用1台交换机(SW-1)与2台主机(Host-1、Host-2)组成,主机通过GNS3中自带的VPCS虚拟主机实现,网络拓扑结构如图1-14所示。

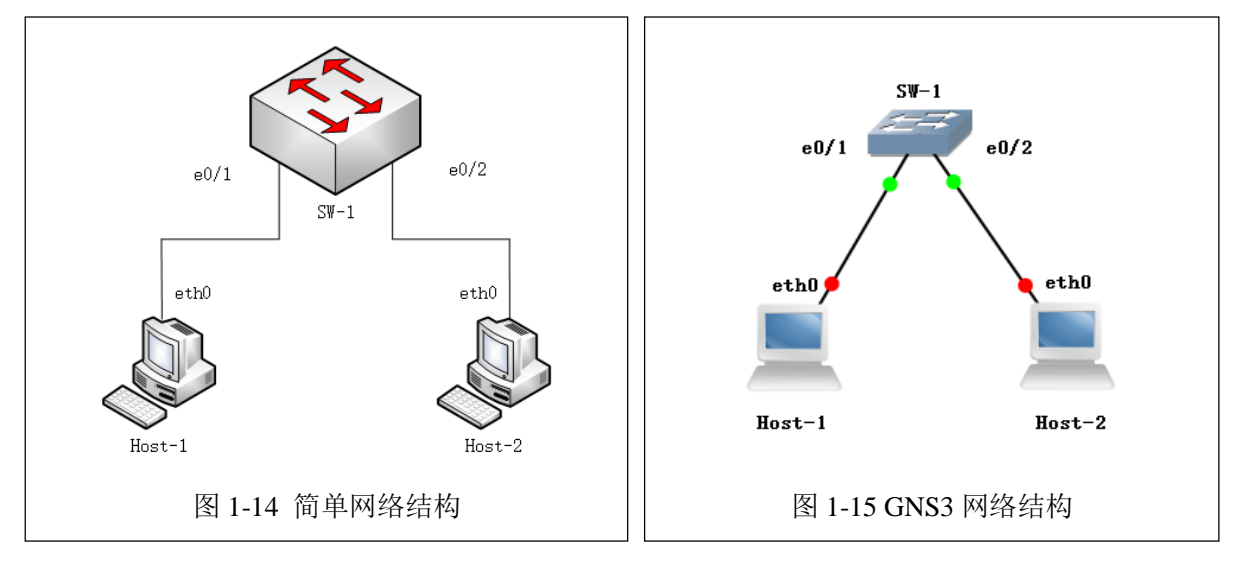

(3) 按照拓扑结构的设计,在 GNS3 环境下完成局域网建设,如图 1-15 所示。

(4) 按照配置表 1-1 网络地址规划表的具体要求,完成 2 台主机的网络配置。

表 1-1 网络地址规划表

| 序号 | 主机名称   | 网络配置              | 接入位置      |
|----|--------|-------------------|-----------|
| 1  | Host-1 | 192. 168. 1. 1/24 | SW-1 e0/1 |
| 2  | Host-2 | 192. 168. 1. 2/24 | SW-1 e0/2 |

(5) 对主机进行网络配置

①右击 Host-1 图标,点击【Start】开启该设备。

②右击 Host-1 图标,点击【Console】打开 Host-1 的命令控制台,进行网络配置。网络配置命 令如下所示。

| >show ip                     |
|------------------------------|
| #查看 Host-1 的网络配置             |
| >ip 192.168.1.1/24           |
| #配置 Host-1 的 IP 地址           |
| >show ip                     |
| #查看 Host-1 的网络配置             |
| >save                        |
| #可以看到 Host-1 的网络配置完成,将配置进行保存 |

③结合表 1-1 的具体内容,参考 Host-1 的配置方法,完成 Host-2 的配置。并将 Host-2 的配置 命令填写到表 1-2 中。

表 1-2 Host-2 配置命令

(6) 网络通信测试

通过 Ping 命令进行网络通信测试,并将结果填写到表 1-3。

表 1-3 网络通信测试结果

| 序号 | 请求主机   | 接入位置      | 响应主机   | 接入位置      | Ping 测试结果 |
|----|--------|-----------|--------|-----------|-----------|
| 1  | Host-1 | SW-1 e0/1 | Host-2 | SW-1 e0/2 |           |
| 2  | Host-2 | SW-1 e0/2 | Host-1 | SW-1 e0/1 |           |

#### 3、跨交换机之间通信

(1) 拓扑设计

本实验采用 2 台交换机(SW-1, SW-2)、6 台主机(Host-1、Host-2、Host-3、Host-4、Host-5、Host-6), 主机通过 GNS3 中自带的 VPCS 虚拟主机实现,网络拓扑结构如图 1-16 所示。

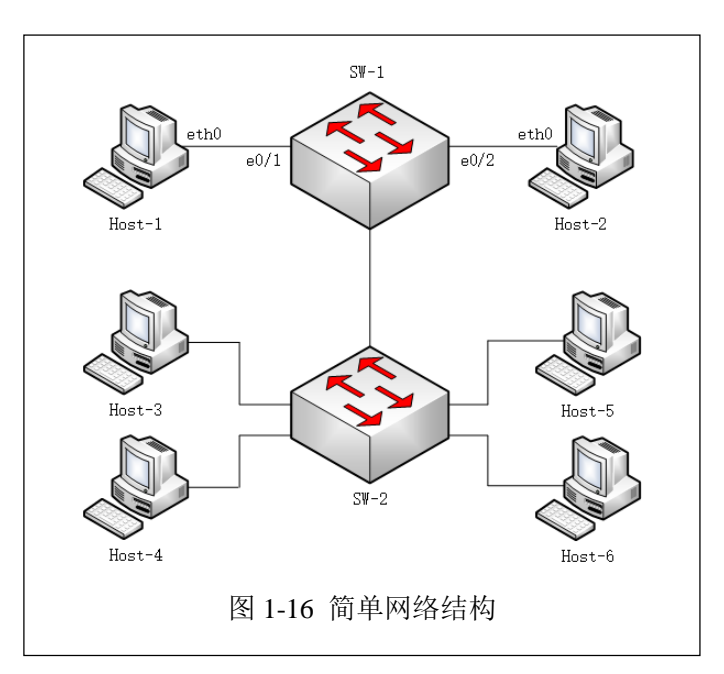

(2) 按照拓扑结构的设计,在 GNS3 环境下完成局域网建设,如图 1-17 所示。

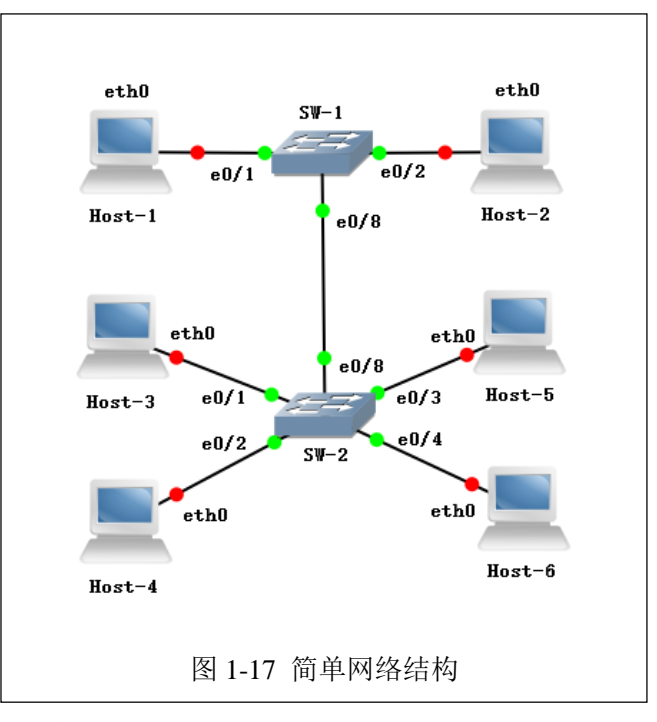

(3) 网络地址规划见表 1-4 所示。

表 1-4 网络地址规划表

|  | 序号 | 设备名称   | 网络配置              | 接入位置      |
|--|----|--------|-------------------|-----------|
|  | 1  | Host-1 | 192. 168. 1. 1/24 | SW-1 e0/1 |
|  | 2  | Host-2 | 192. 168. 1. 2/24 | SW-1 e0/2 |
|  | 3  | Host-3 | 192. 168. 1. 3/24 | SW-2 e0/1 |
|  | 4  | Host-4 | 192. 168. 1. 4/24 | SW-2 e0/2 |
|  | 5  | Host-5 | 192. 168. 1. 5/24 | SW-2 e0/3 |

| <br> | -      |                   |           |   |
|------|--------|-------------------|-----------|---|
| 6    | Host-6 | 192. 168. 1. 6/24 | SW-2 e0/4 | 1 |

(4) 对主机进行网络配置

结合表 1-4 的具体内容,完成 Host-1, Host-2、Host-3、Host-4、Host-5、Host-6 的网络配置。

(5) 通过 Ping 命令对 Host-1、Host-2、Host-3、Host-4、Host-5、Host-6 进行连通性测试,并 填写表 1-5。

表 1-5 连通性测试

| 序号 | 请求主机   | 接入位置      | 响应主机   | 接入位置      | Ping 测试结果 |
|----|--------|-----------|--------|-----------|-----------|
| 1  | Host-1 | SW-1 e0/1 | Host-2 | SW-1 e0/2 |           |
| 2  | Host-1 | SW-1 e0/1 | Host-3 | SW-2 e0/1 |           |
| 3  | Host-1 | SW-1 e0/1 | Host-4 | SW-2 e0/2 |           |
| 4  | Host-1 | SW-1 e0/1 | Host-5 | SW-2 e0/3 |           |
| 5  | Host-1 | SW-1 e0/1 | Host-6 | SW-2 e0/4 |           |
| 6  | Host-2 | SW-1 e0/2 | Host-1 | SW-1 e0/1 |           |
| 7  | Host-2 | SW-1 e0/2 | Host-3 | SW-2 e0/1 |           |
| 8  | Host-2 | SW-1 e0/2 | Host-4 | SW-2 e0/2 |           |
| 9  | Host-2 | SW-1 e0/2 | Host-5 | SW-2 e0/3 |           |
| 10 | Host-2 | SW-1 e0/2 | Host-6 | SW-2 e0/4 |           |
| 11 | Host-3 | SW-2 e0/1 | Host-1 | SW-1 e0/1 |           |
| 12 | Host-3 | SW-2 e0/1 | Host-2 | SW-1 e0/2 |           |
| 13 | Host-3 | SW-2 e0/1 | Host-4 | SW-2 e0/2 |           |
| 14 | Host-3 | SW-2 e0/1 | Host-5 | SW-2 e0/3 |           |
| 15 | Host-3 | SW-2 e0/1 | Host-6 | SW-2 e0/4 |           |
| 16 | Host-4 | SW-2 e0/2 | Host-1 | SW-1 e0/1 |           |
| 17 | Host-4 | SW-2 e0/2 | Host-2 | SW-1 e0/2 |           |
| 18 | Host-4 | SW-2 e0/2 | Host-3 | SW-2 e0/1 |           |
| 19 | Host-4 | SW-2 e0/2 | Host-5 | SW-2 e0/3 |           |
| 20 | Host-4 | SW-2 e0/2 | Host-6 | SW-2 e0/4 |           |
| 21 | Host-5 | SW-2 e0/3 | Host-1 | SW-1 e0/1 |           |
| 22 | Host-5 | SW-2 e0/3 | Host-2 | SW-1 e0/2 |           |
| 23 | Host-5 | SW-2 e0/3 | Host-3 | SW-2 e0/1 |           |
| 24 | Host-5 | SW-2 e0/3 | Host-4 | SW-2 e0/2 |           |
| 25 | Host-5 | SW-2 e0/3 | Host-6 | SW-2 e0/4 |           |
| 26 | Host-6 | SW-2 e0/4 | Host-1 | SW-1 e0/1 |           |
| 27 | Host-6 | SW-2 e0/4 | Host-2 | SW-1 e0/2 |           |

| 28 | Host-6 | SW-2 e0/4 | Host-3 | SW-2 e0/1 |  |
|----|--------|-----------|--------|-----------|--|
| 29 | Host-6 | SW-2 e0/4 | Host-4 | SW-2 e0/2 |  |
| 30 | Host-6 | SW-2 e0/4 | Host-5 | SW-2 e0/3 |  |

# 八、实验分析

# 1, GNS3

- (1) 使用 GNS3 仿真的网络和真实网络是否有区别? 区别主要有哪些?
- (2) GNS3 在网络构建中有什么用途? 主要应用场景有哪些?
- (3)除 GNS3 外还有哪些网络仿真软件?与 GNS3 对比有哪些优势?

# 2、企业网规划

- (1) 什么是企业网? 企业网和互联网有哪些不同?
- (2) 进行企业网规划的时候, 应该遵循哪些原则? 哪些流程?